## SmarshEncrypt

SmarshEncrypt enables advisors to send secured messages through their Smarsh hosted email accounts. Message recipients are notified of the secure message and follow simple instructions to access the SmarshEncrypt.

**Please note:** that email replies within the system stay within the program. For example, if an advisor sends a secured email to a client and the client sends back a reply. The advisor will receive a notification for him/or her to login to SmarshEncrypt in order to see the email response.

This feature can be initiated by using **[secure]** in the subject line of the email.

Below is an overview of the program.

1. An email was sent from <u>TFAtest@tfaconnect.com</u> to <u>JSMITH@yahoo.com</u>. Below is the email received by JSMITH@yahoo.com.

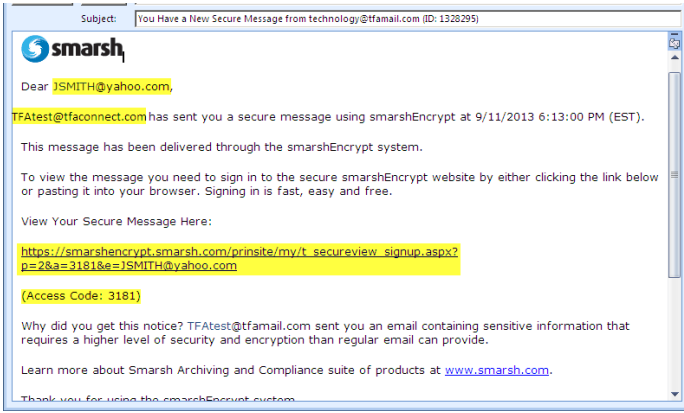

- 2. As indicated in the message, you will be provided a special link that will direct you to the SmarshEncrypt web site.
- 3. If this is the recipient's first time to receive an email from SmarshEncrypt, they will be lead to the following screen to setup a new account and password to the SmarshEncrypt web site. Please note that this account will be associated directly with your email address. Please see below:

| 1. Verify Email A                  | ddress              | 2. Create Account          | 3. Finish                                                                              |
|------------------------------------|---------------------|----------------------------|----------------------------------------------------------------------------------------|
| Please enter y<br>All fields are r | our info<br>equired | ormation to create a<br>I. | new user account.                                                                      |
| Email Address:                     | JSMIT               | H@yahoo.com                |                                                                                        |
| Access Code:                       | 3181                |                            | Enter the Access Code you received v<br>email.<br>I do not have an Access Code, please |
|                                    |                     |                            |                                                                                        |
| First Name:                        |                     |                            |                                                                                        |
| Last Name:                         |                     |                            |                                                                                        |
| Username:                          |                     |                            |                                                                                        |
| Password:                          |                     |                            | Password must be at least 8 characte<br>long                                           |
| Verify Password:                   |                     |                            | and contain a mixture of letters and<br>numbers.                                       |
|                                    | Create II           | Iser Account               |                                                                                        |

After creating your account, the following screen will appear:

| 🕥 smarsh | Secure Messages Verify Email Address Change Password                                                                                                    | C Logout |
|----------|----------------------------------------------------------------------------------------------------|----------|
|          | Welcome to smarshEncrypt!                                                                                                    |          |
|          | Welcome to the smarshEncrypt secure messaging platform! This service was designed to help you exchange sensitive electronic<br>information and collaborate with your colleagues and business contacts in a secure and encrypted environment. Now that you have<br>registered your account with Smarsh, you will be able to send* and receive messages and files with a demonstrated commitment to<br>data security.                                                                                                    |          |
|          | How smarshEncrypt works                                                                                                    |          |
|          |                                                                                                    |          |
|          | Subscribed" users<br>compose and send<br>messages using their<br>regular email client, or via<br>smarshEncrypt         Messages are sent<br>through Smarsh's<br>policy engine.         If the message meets the<br>encryption policy, the recipient<br>receives the message value<br>oblicy engine.         The message is either in the recipients'<br>normal inbox or awaiting pickup on the<br>smarshEncrypt web console. Recipient<br>policies.           Messages are sent<br>through Smarsh's<br>policy engine.         If the message meets the<br>encryption policy, the recipient<br>secured transmission or a<br>smarshEncrypt web console.         The message is either in the recipients'<br>normal inbox or awaiting pickup on the<br>smarshEncrypt web console. Recipients<br>may reply and attach documents, and if are<br>amarshEncrypt compose their own encrypted messages.                                                                                                    |          |
|          | How to use smarshEncrypt                                                                                                    |          |
|          | Repty or Compose' a new message<br>• If you received a smarshEncrypt notification your new message will be in the inbox as "Unread". Select the message and<br>rebrok one share from the activity parts.                                                                                                    |          |
|          | If you are a smarshEncrypt subscriber* you will also be able to compose new messages by clicking on "Compose Message"     from the main tool bar above the message list                                                                                                    |          |
|          | <ul> <li>The recipient will receive a standard email notifying him/her of a secure message with instructions on how to access it. The recipient will easily and quickly set up a free, password protected account to gain access to the smarshEncrypt secure received access access ac</li></ul> |          |

To access your email, click on the **Secure Message** tab on the top of the screen.

| <b>S</b> smarsh     | Secure | Messa  | iges - V      | verify | Email Address Cl        | nange Password          |               |              |               |   |
|---------------------|--------|--------|---------------|--------|-------------------------|-------------------------|---------------|--------------|---------------|---|
|                     |        | Secu   | re Mess       | ages   | 5                       |                         |               |              |               |   |
| Show: 15 💌 per page | View:  | ΟU     | nread C       | Rea    | d O All   Refresh Res   | ults   Email Signatures |               | Filter by Em | nail Address: | D |
| Move To             | •      | V      | Status        | Att    | Date •                  | Sender                  | Recipient(s)  |              | Subject       |   |
|                     | _      |        |               |        | 9/11/2013 6:13 PM       | TFAtest@tfaconnect.com  | JSMITH@yahoo. | com          | [Secure] test |   |
| Inbox               |        |        |               |        | 3/1/2013 1:55 PM        | TFAtest@tfaconnect.com  | JSMITH@yahoo. | com          | [secure] TEST |   |
| Sent Items          |        |        |               |        |                         |                         |               |              |               |   |
| Archived Items      |        |        |               |        |                         |                         |               |              |               |   |
| Manage Folders      |        |        |               |        |                         |                         |               |              |               |   |
|                     |        | Messag | ge(s) 1 - 2 o | f2   P | age 1 of 1              |                         |               |              |               |   |
|                     |        | Click  | on a mes      | sage   | to view the details her | e                       |               |              |               |   |

You can select the email in order to read it or you can reply.

C

| Secure        | Message Reply                                                                                                    | Eclose window |
|---------------|----------------------------------------------------------------------------------------------------|---------------|
| From          | jsmith@yahoo.com ·                                                                                                    |               |
| Te            | TFAtest@tfaconnect.com                                                                                                    |               |
| Subject       | RE: [secure] TEST                                                                                                    |               |
| Attactiments: | S 0 attachment(s)                                                                                                    |               |
| Signature     | None                                                                                                    |               |
| Body:         | B 7 U ↔ B B B B B B   =   = 12 12 00 00   A + O + Format                                                                                           |               |
|               | (inherited tont)   (inherited size)                                                                                                    |               |
|               | Original Message<br>From:<br>Sem: Sr/L/2013 1:55:00 PM<br>Ter partitigipation com<br>Subject: (pecure) TEST<br>Test secure e-mail<br>Theory & your |               |
|               | Thank you,                                                                                                    | -             |